学校管理员平台操作流程

1、登陆平台

登录方式: 打开谷歌浏览器, 在网址搜索栏中输入 "http://fengqiu.hnjichujiaoyu.com/"点击回车(enter)进入项 目主页

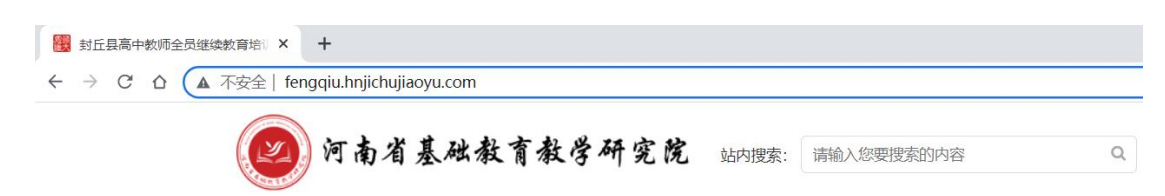

进入项目主页后,在右边的【线上学习登录入口】栏中,输入用 户名(身份证号)、密码(初始密码 123456 可自己修改密码)就可以 开始您的学习之旅了。

|   | 🥑 河南省基础教育教学研究院                                                                                                    |      |      | 请输入您要搜索的内容       | Q            | 用户登录   个人中心   我的课程<br>< 客服电话: 15803771040 |  |  |  |
|---|----------------------------------------------------------------------------------------------------|------|------|------------------|--------------|-------------------------------------------|--|--|--|
|   | 首页                                                                                                    | 通知公告 | 课程学习 | 工作坊              | 名师名家         | 证书查询                                      |  |  |  |
| 2 | <b>欢迎参加</b><br>封丘县高中教师继续教育岗位培训                                                                                                    |      |      |                  |              |                                           |  |  |  |
|   | 通知公告  【学员手册】封丘县高中教师继续教育岗位培训  【教师平台操作施程】封丘县高中教师继续教育岗位培训  【妨主平台操作施程】封丘县高中教师继续教育岗位培训  【教师考核方案】封丘县高中教师继续教育岗位培训  【幼主考核方案】封丘县高中教师继续教育岗位培训 |      |      | ■<br>学会<br>予登录入口 | р<br>А.<br>В | 线上学习登录入口<br>用户名<br>時<br>田<br>中 <b>日</b>   |  |  |  |

#### 2、关注项目主页,熟悉项目概况,明确考核要求

各角色登录平台后请详细浏览项目主页每个功能模块,了解项目 概况,点击【通知公告】熟悉项目通知及培训安排,掌握平台操作指 南,知悉平台服务热线等。

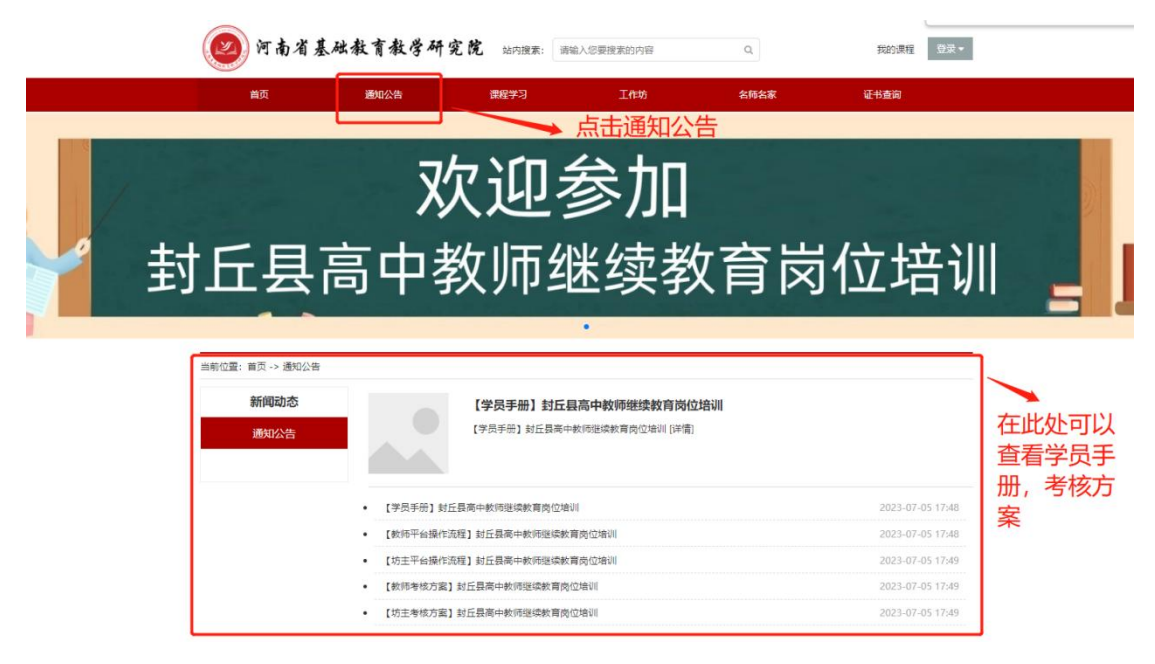

### 3、发布研修互动

点击功能栏中【工作坊】,进入功能选择列表,点击左侧【研修互动】 可以看到发布页面,点击【发起讨论】打开提交页面,提交资源可为 文档类或视频类。

| <b>57</b>                            | aduve 海田学习       | TAH | 夕晒夕定 | 江北市海      |
|--------------------------------------|------------------|-----|------|-----------|
| <b>测试</b><br>助圭:张杰良<br>成员数: 2<br>简介: |                  |     |      | 工作坊       |
| 工作坊设置                                | 研修互动(请点击标题进入讨论区) |     |      | 发起讨论      |
| 工作坊公告                                | 1                |     |      |           |
| 研修心得                                 | 2.点击研修互          | 动   |      | 3. 只击反起闪论 |
| 学况统计                                 |                  |     |      |           |
|                                      |                  |     |      |           |
|                                      |                  |     |      |           |

## 1).发布文档类型资源

在标题处输入您的资源标题,文本框处输入或复制粘贴您的内容,最 后找到【确定】按钮即可完成文本类资源发布。

| (之)河南省基础教育教学研究院 站内搜索: [<br>首页 发起讨论 | 请输入您要搜索的内容 Q 我的课程 就太能 |
|------------------------------------|-----------------------|
|                                    | * X;                  |
| <b>17) 起火</b><br>―― 工作坊<br>工作坊     | 发起讨论                  |
| 研修                                 | - 学家的设计               |
| <sup>学况</sup> 2.输入互动研讨<br>内容       | 3 占击确定发布              |

## 2).发布视频类型资源

在标题处输入您的资源标题,找到小图标中【视频】的图标,点击后 找到右边【上传视频】再点击【上传文件】在您的电脑中找到相对应 的视频即可完成视频资源的上传。

| 首页    发起讨论 |      |                                                      | ×m      |
|------------|------|------------------------------------------------------|---------|
| 1.在标题      |      | ₩ X' X, Ø 66 Ē A • ♥ • E • E • E • E • E • E • E • E |         |
| ——— 工作均    |      | 2.上传视频资源供学                                           | 学员 发起讨论 |
| 工作均        |      | 查看并围绕资源进行                                            | 行讨      |
| 研修         |      | 化交流                                                  |         |
| 研修         |      |                                                      |         |
|            | 元素路径 | 字数统计                                                 |         |
| 学况         | 2    | 上十740分方 顧 取消                                         |         |
| 学况         | 3.   | 点击确定发布                                               |         |

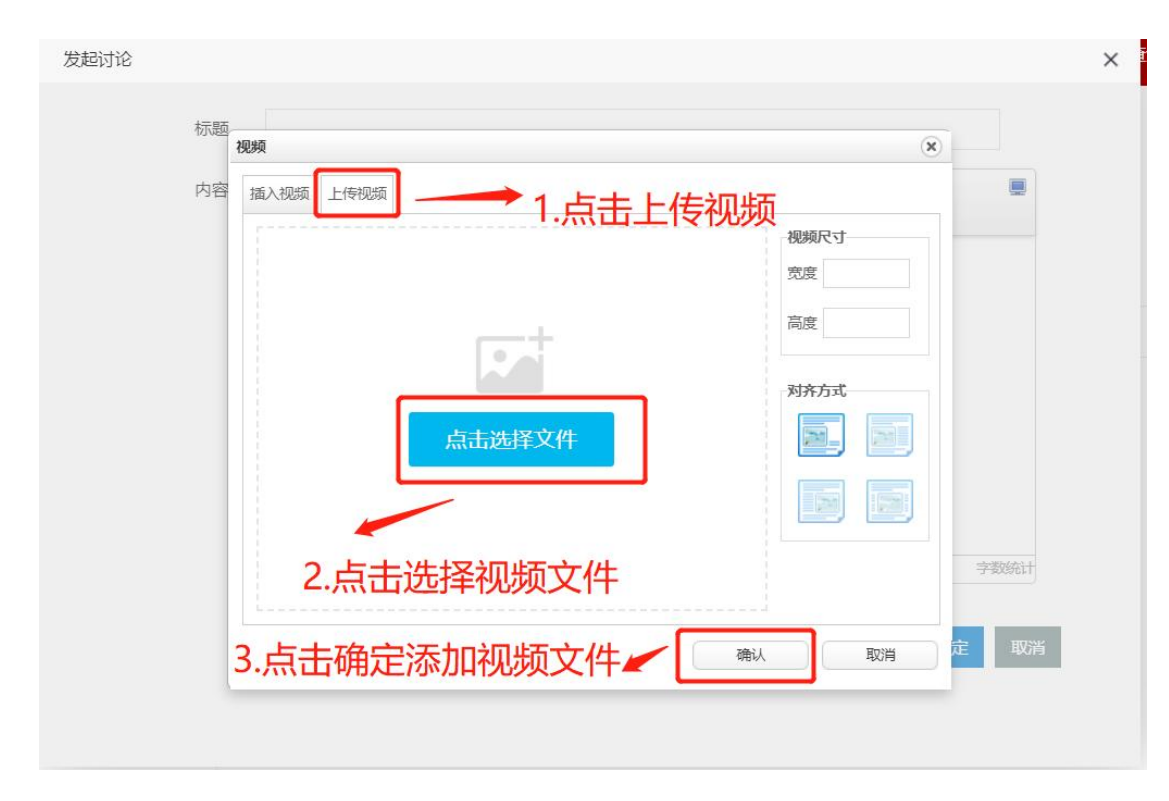

#### 4、研修心得推荐流程

点击左侧【研修心得】进入本坊研修心得上传页面,在列表中可 以看到本坊学员所上传的心得,点击右侧【查看】按钮进行查阅,对 于优秀的心得点击【推优】按钮进行推优,推优完成后会出现【已推 优】按钮。若操作错误,点击【已推优】可取消。

| 首页                     | 通知公告                                    | 课程学习                                                      | 工作坊                       | 名师名家                | 证书查询            |  |  |  |  |  |  |
|------------------------|-----------------------------------------|-----------------------------------------------------------|---------------------------|---------------------|-----------------|--|--|--|--|--|--|
| <b>》</b> 坊。<br>成战<br>简 | <b>试工作坊</b><br>± : 崔淜雅<br>⊲数 : 7<br>介 : |                                                           |                           |                     |                 |  |  |  |  |  |  |
| ——— 工作坊设置一             | 研修心得                                    | 研修心得<br>2.在列表中可查看本坊学员上传心得<br>這響提示:根据每个坊员提交的心得进行推优,至少准荐2个。 |                           |                     |                 |  |  |  |  |  |  |
| 工作坊公告                  | 温馨提示:根据                                 |                                                           |                           |                     |                 |  |  |  |  |  |  |
| 1.月<br>研修互动            | ₹击研修心得<br>∕                             |                                                           | 已上传文件                     | 3<br>列表             | .点击宣看进行宣阅       |  |  |  |  |  |  |
| 研修作业                   | 序号 作者                                   | 首 学校                                                      | +=9×<br>10%2              | <del>上传时</del> 间    | 查看 删除           |  |  |  |  |  |  |
| 研修心得                   | 1 王井                                    | 吉 高中-测试                                                   | 1_焦作精准结对——跟岗<br>研修方案.docx | 2022-05-13 17:56:52 | 2 查看 已推优        |  |  |  |  |  |  |
| MIN-014                | 2 张秀                                    | 梅 高中-测试                                                   | 直播培训分两种情况.docx            | 2022-05-13 17:57:35 | 5 查看 已推优        |  |  |  |  |  |  |
| 研修成果                   | 3 小                                     | 高中-测试                                                     | 继续教育培训项目进度<br>安排表.docx    | 2022-05-13 18:47:44 | 查看 推优 删除        |  |  |  |  |  |  |
| 工作坊简报                  |                                         |                                                           |                           |                     |                 |  |  |  |  |  |  |
| 学况统计                   |                                         |                                                           | 5.推优后可看                   | 到已推优                | 4.对优秀心得点击推<br>优 |  |  |  |  |  |  |

# 5、学情信息查询

点击左侧【学况统计】即可查看本坊学员学习情况统计,上方搜 索栏目可以单独搜索某学员学情,在列表中可以查看本坊的学员学情 学况。

| 首页                           | 込告 课程学习                     |    |    | 工作坊  |      | 名师名家 |       | 证书查询                  |        |                    |          |        |  |
|------------------------------|-----------------------------|----|----|------|------|------|-------|-----------------------|--------|--------------------|----------|--------|--|
| 测试<br>坊主:张杰良<br>成员数:2<br>简介: |                             |    |    |      | 2 +0 |      | -*~   | 40                    |        |                    |          |        |  |
| ——— 工作坊设置 ———                | 统计                          | /  |    |      | 2.作民 | 肪余件  | 「三」りう | ド <b>央</b><br>同1人, 已学 | 完0人,上传 | 心得1人,互             | 动 0 次, 1 | 合格率 0% |  |
| 工作坊公告                        | 请选择                         | 学校 | ~  | 请选择的 | 学段 🖌 | 请选择科 | 目、清   | 输入姓名                  | 搜索     | 导出数据               | 未学       | 完成     |  |
| 研修互动                         | 编号                          | 姓名 | 登录 | 学段   | 学科   | 学时分  | 作业分   | 互动分                   | 心得分    | 成果分                | 总分       | 合格     |  |
|                              | 1                           | 测试 | 4  | 小学   | 语文   | 0    | 0     | 0                     | 20     | 0                  | 20       |        |  |
| 研修心得学况统计                     | 3.点击完     以刷新き     1.点击学况统计 |    |    |      |      |      |       |                       |        | 点击完成<br>剥新学≥<br>数据 | 河        |        |  |